## **STEDYCON**

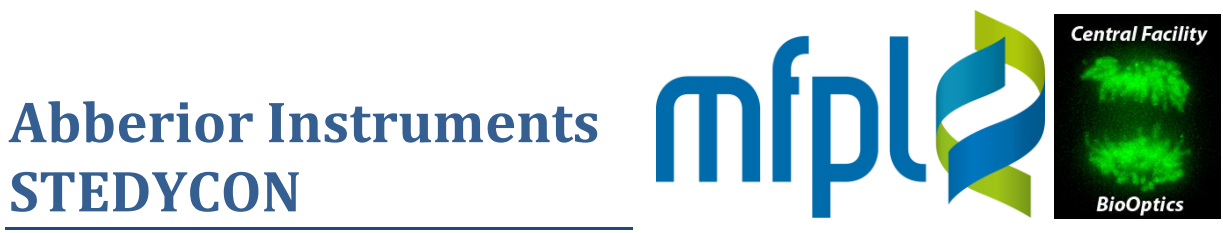

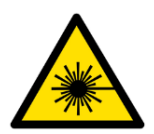

Contains a class IV laser emitting invisible radiation. Danger for eyes and skin!

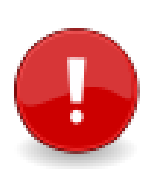

The 100x objective has a cable attached. Do not rotate the objective turret in full rounds to avoid excessive twisting!

For STED and confocal mode, always move the reflector turret in an empty position (2 – 6, labelled 'STED')!

### **Status Indicators**

| POWER         | <ul> <li>STED laser off, VIS lasers standby</li> <li>Lasers warmed up and ready</li> </ul>                                                  |
|---------------|----------------------------------------------------------------------------------------------------|
| STANDBY/READY | <ul> <li>Controller not yet booted</li> <li>Standby – safe to power off</li> <li>Intermediate state</li> <li>Warmed up and ready</li> </ul> |
| EMISSION      | <ul> <li>Interlock(s) blocking laser emission</li> <li>Laser emission enabled</li> </ul>                                                    |
| CCANINIALC    |                                                                                                    |

SCANNING

- Scan head inactive
- Active scanning

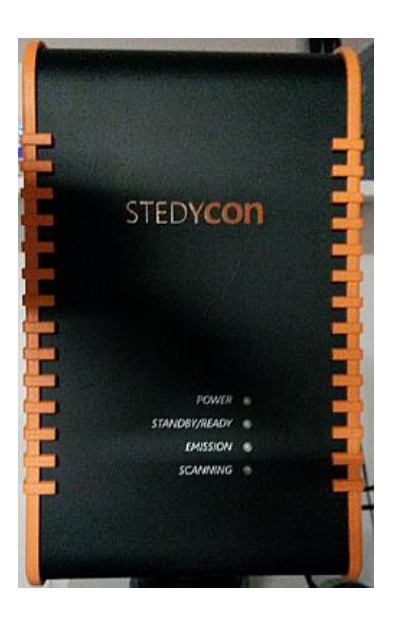

### **Laser Safety Interlocks**

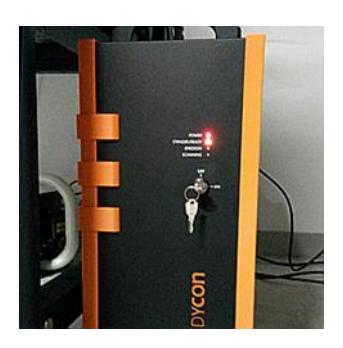

**Key on controller** OFF: vertical **ON:** horizontal

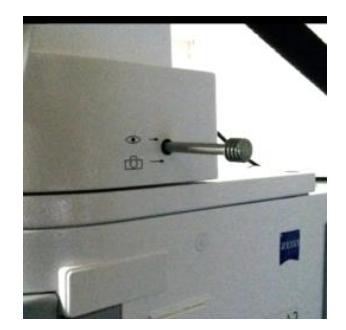

**Ocular/camera slider** Eyepiece: in Lasers/STED: out

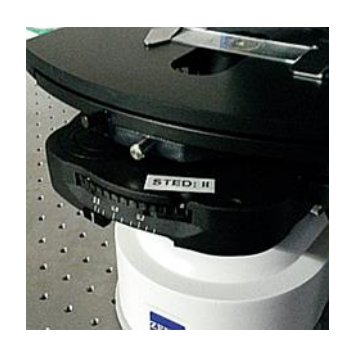

Condenser Eyepiece: pos. 2 or 3 Lasers/STED: pos. II

### Abberior Instruments **STEDYCON**

#### Startup

- 1. Turn on the main power switch
- 2. Turn the laser safety key on the controller in horizontal position (ON)
- 3. Boot the PC (power button on rear left side)
- 4. Launch the STEDYCON web interface
- 5. On the welcome screen, click "Start New Session"

Welcome to the STEDYCON Web Interface

Current STEDYCON Status: Stand

6. Define a new session (session and sample name, dye presets) and click "Let's Go"

|                   |                       |             | Session Description               |
|-------------------|-----------------------|-------------|-----------------------------------|
|                   |                       |             | Session Name Session name Comment |
|                   |                       | (?)         | Sample Name Sample name           |
|                   |                       |             | Dye Presets                       |
| Start New Session | Image Gallery         | Status Info | Dye 1 none T Display Name         |
|                   |                       |             | Display Name                      |
|                   | <b>erior</b><br>MENTS | Ċ           |                                   |

Start Up

**Define New Session** 

Back

### **Eyepiece - Transmitted Light**

- 1. Push the ocular/camera slider in
- 2. Turn the condenser to position 2 or 3
- 3. Turn on the halogen lamp with the TL button
- 4. Adjust the light intensity with the wheel on the frame
- 5. Turn off the TL button for fluorescence or STED

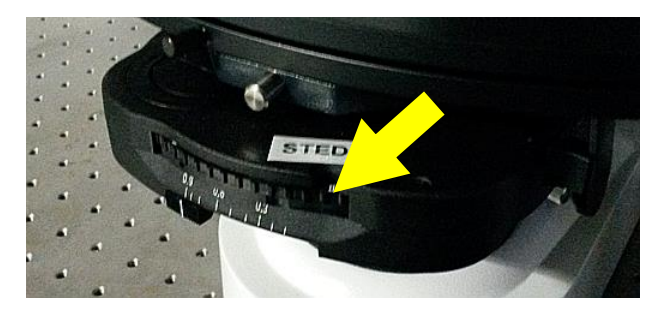

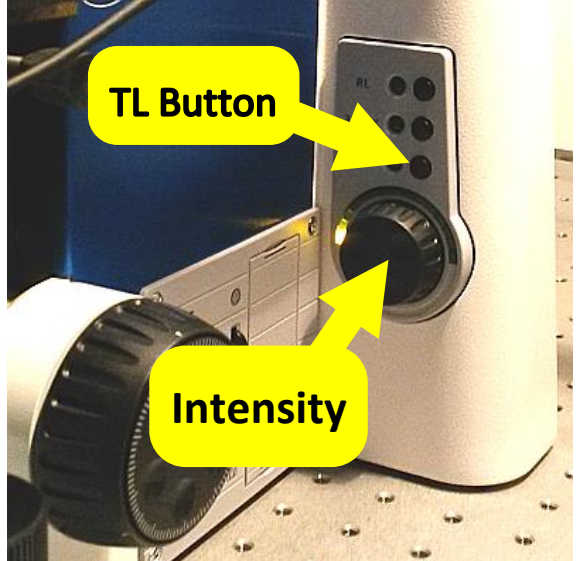

Load Settings

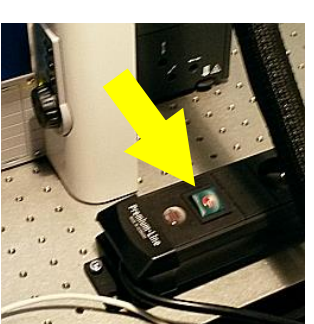

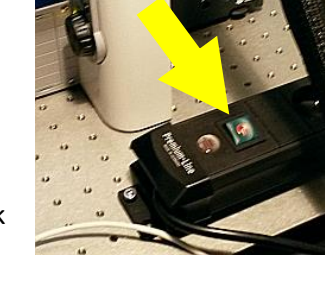

Let's Go

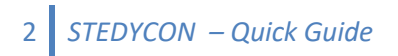

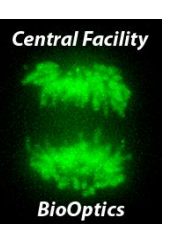

## Abberior Instruments STEDYCON

### **Eyepiece – Fluorescence**

- 1. Push ocular/camera slider in
- 2. Turn the reflector turret to position 1 (labeled 'VIS')
- 3. On the CoolLED controller, select the corresponding wavelength:
- button  $\lambda 1$  = DAPI,  $\lambda 2$  = GFP,  $\lambda 3$  = TxRed (the active channel shows a bar on the top of the display)
- 4. Adjust the intensity by turning the knob on the controller, activate the light by pressing the knob
- 5. Turn off the light source for transmitted light or STED by pressing the knob again

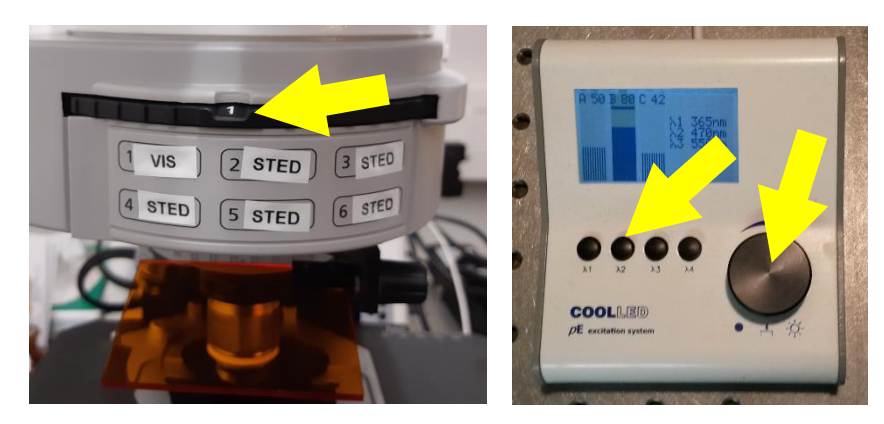

### **Acquisition of Confocal and STED Images**

- 1. Push the ocular/camera slider out
- 2. Turn off the halogen lamp and/or CoolLED light source (by pressing the knob on the controller)
- 3. Turn the condenser to position II
- 4. Turn the reflector turret to an empty position (2, 3, 4, 5 or 6, all labeled 'STED') *This turret has no sensor or interlock!*

Status LEDs while scanning: LEDs before and after a scan:

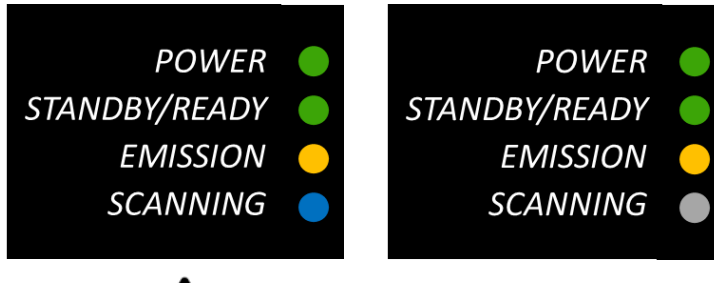

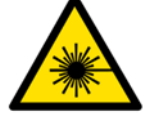

# **STEDYCON**

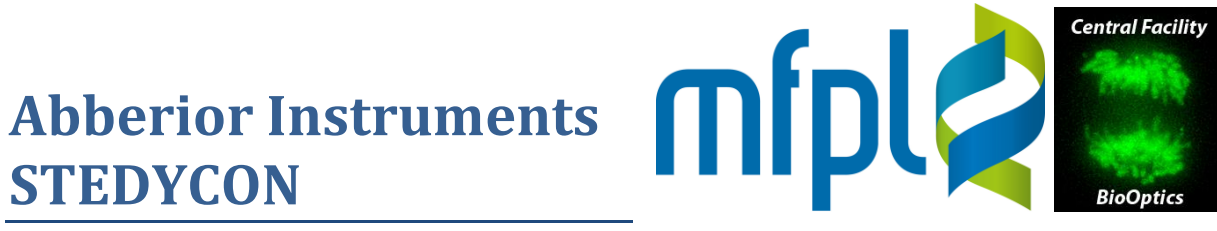

### Leaving the System for the Next User

- 1. Turn the laser safety key on the controller vertically (OFF)
- 2. Lower the XY stage, remove your sample and wipe the objective with lens cleaning paper
- 3. In the STEDYCON web interface, click "Finish Session"
- 4. In the "Finish Session" dialog popping up, you can review and download images.
- 5. Clicking "Finish Session" brings you back to the welcome screen.

You can leave the system in this state (the system will go standby within 10 min)

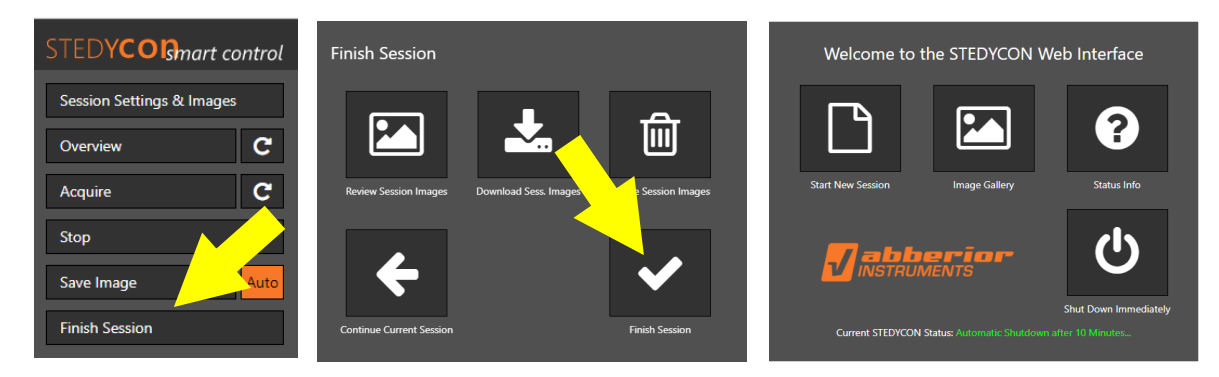

### **Full Shutdown**

- 1. Execute steps 1-5 as above ("Leaving the system for the next user")
- 2. In the STEDYCON welcome screen, click "Shut Down Immediately"
- 3. Close the web interface and shut down the PC
- 4. Wait for the standby mode (POWER LED: red; STANDBY/READY: orange; all other dark)

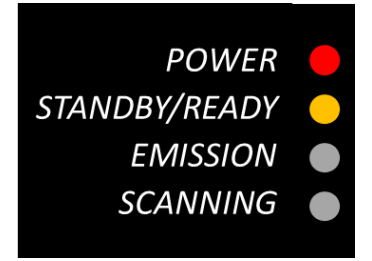

5. Turn off the main power switch

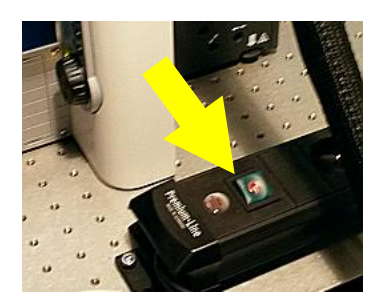

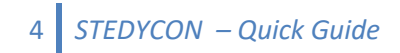